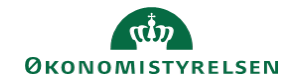

## CAMPUS

## Miniguide: Fremsøg ansat

Denne guide viser, hvordan personaleadministratoren finder en medarbejder evt. for at rette oplysninger.

| 1. Klik på menuen i øverste venstre hjør                                                                                                    | ne og vælg <mark>Admin</mark>                       |                                                                                                    | E CAMPUS                                                                                                    |
|----------------------------------------------------------------------------------------------------|-----------------------------------------------------|----------------------------------------------------------------------------------------------------|----------------------------------------------------------------------------------------------------|
| 2. Vælg Personadmin                                                                                                    | Pers<br>Admin                                       | sonadmin.<br>istrerer brugerprofiler, herunder visnir                                                                            | ng af kompetencer og andre aktiviteter.                                                                                                    |
| 3. Klik på <b>Administrer personer</b>                                                                                                    |                                                     |                                                                                                    | Administrer personer  Interne personer                                                                                                    |
| <ol> <li>Angiv et Fornavn og Efternavn eller Brugernavn</li> <li>Klik herefter på Søg</li> </ol>                                                           | et Person-ID Leder Efternavn                        | Rugemavn<br>Q Q Fornavn<br>Organisation                                                                                          | TRUSER-06                                                                                                    |
| 5. Vælg <b>Rediger profiloplysninger</b> ud f                                                                                                    | or brugeren                                         |                                                                                                    | Vis<br>Rediger profiloplysninger<br>Kopiér profil<br>Profilsnapshot<br>Fuld profil<br>Optræd som proxy                                                                                                    |
| <ol> <li>Hermed vises alle oplysningerne for b<br/>redigere i oplysningerne om vedkomn<br/>Afslut ved at klikke på Gem knappen,<br/>oplysninger</li> </ol> | rugeren. Her kan du<br>nende<br>hvis du redigerer i | Rediger profil for SLUTSTYR1<br>Hound Kontaktinformation Adm<br>Brugernavn * SLUTSTYR1MODST<br>Formavn * SLUTSTYR1               | MODST                                                                                                    |
|                                                                                                    |                                                     | Domizne TESTSTYRELSEN_1<br>Hjernmedomizne* TESTSTYRELSEN_1<br>Organisation* Teststyrelsen_1<br>Virksomhed Testministeriet<br>Job | Status*         Aktiv           Q         Q         Køn*         Ukendt         ×           Q         Q         Personnr.         00158800i         ×           Q         Q         E-mail         UKENDT_DK         ×           Q         Q         CPR-nr.         ******         ****** |

Q Q Titel på visitkort

Leder